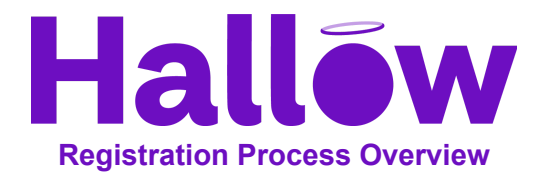

<u>Step 1</u>: Follow this link to find your parish page: <u>http://hallow.com/holydaypackage</u> <u>Step 2</u>: Search for your parish by name or location in the search box. Click Continue.

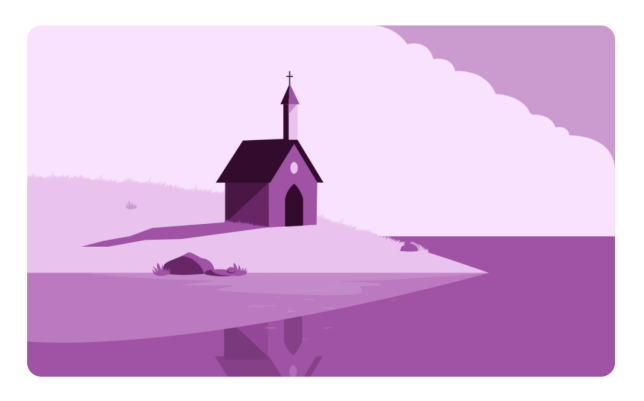

## **Find Your Parish**

Search and select your parish to receive your parish's exclusive offer

Search by name or location

**<u>Step 3</u>**: Enter the name and email you want to register with. Create a password you will remember!\*\*

Click "Continue"

\*\*If you already have an account, scroll to the bottom and click "Login Now!"

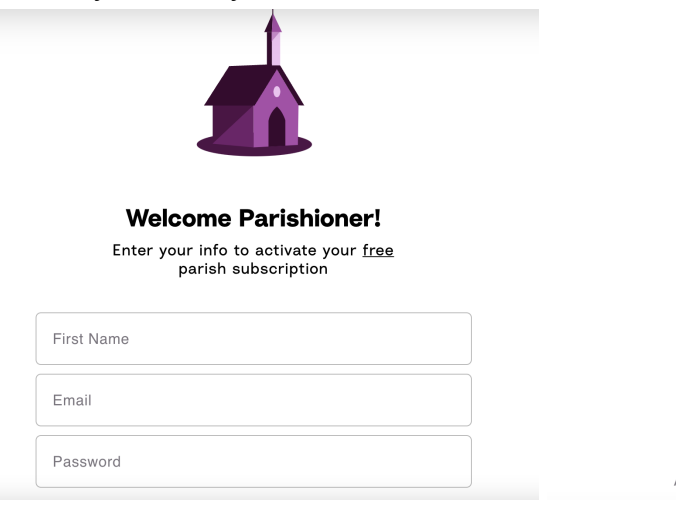

| Continue |  |
|----------|--|
|          |  |

Already have an account? Log In Here

**<u>Step 4</u>**: Now, download the Hallow app on your phone, and start praying. (If you registered on a computer, go to your phone and search "Hallow" in the App Store.)

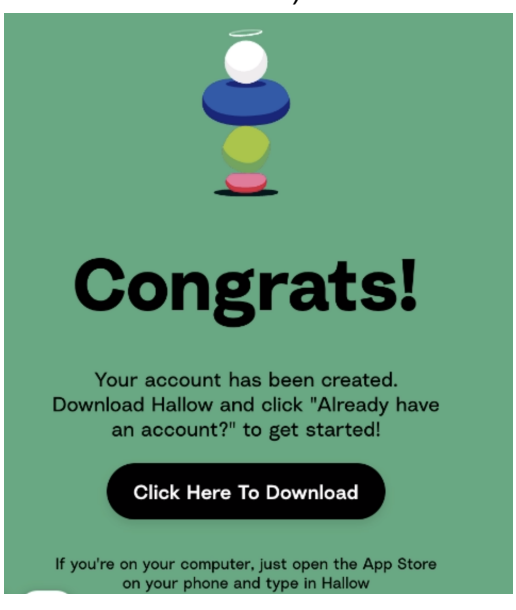

<u>Step 5</u>: On your phone, click <u>"Continue with Email" (not Google/Apple!)</u>. Use the email/password you created at registration.

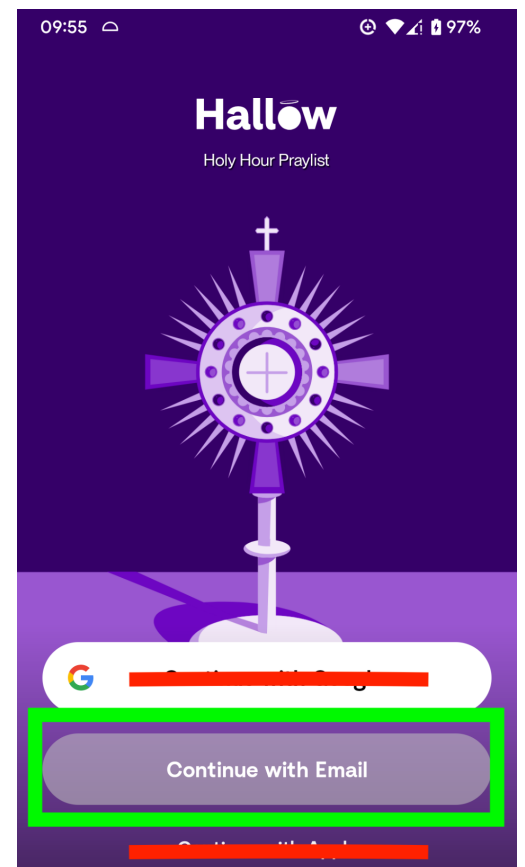

The annual, monthly, and family subscription options are not relevant during the signup process as the parish has made Hallow Plus available for free through the start of Easter!

No payment info is needed to complete Hallow Plus account creation. Parishioners will have full access to the app through the start of Easter with no credit card required.

We're so grateful to pray with you this season! If you have any questions, please don't hesitate to reach out to the Hallow team at <u>info@hallow.app</u>